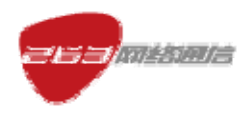

# 263EM (Enterprise Messenger) 產品安裝手冊 (PC 客戶端繁體中文版)

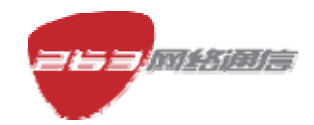

二六三網路通信股份有限公司

2009年6月

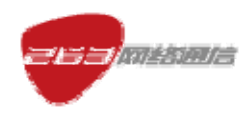

### 文檔基本資訊

| 產品名稱                              | 密級            |
|-----------------------------------|---------------|
| 263EM (Enterprise Messenger) 產品安裝 |               |
| 手冊(PC用戶端繁體中文版)                    |               |
| 版本                                | <b>++1</b> 1百 |
| 1.1商用版本                           | 六1 <b>4</b> 頁 |

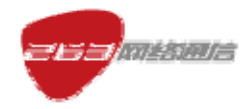

#### 目錄

| 1 | ・ 關於本文檔                | ••••••     | 4                |
|---|------------------------|------------|------------------|
|   | 1.1 文檔概要<br>1.2 支援作業系統 | 错误!<br>错误! | 未定义书签。<br>未定义书签。 |
| 2 | ・安裝介紹                  | •••••      | 4                |
| 3 | ・卸載介紹                  |            | 13               |

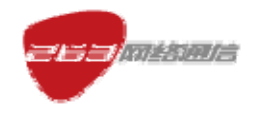

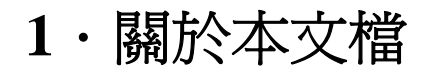

### 1.1 文檔概要

本文檔詳細描述 263EM 的最終用戶,即 263EM 的使用者,如何準確的完成用戶端軟體 在電腦上的安裝。

### 1.2 支援作業系統

支援 Windows2000/2003/XP/VISTA 等作業系統的使用。本安裝手冊是以 WindowsXP 為例編寫。

### 2・安裝介紹

第一步: 啓動安裝程式檔, 啓動後進入選擇安裝語言介面, 選擇"繁體中文"。如圖1。

| 選擇安勢 | 转音           | X |
|------|--------------|---|
|      | 選擇安裝時要使用的語言: |   |
|      | 繁体中文         | * |
|      | 確定 取消        |   |

圖 1

第二步:選擇"簡體中文"後,點擊"確定"按鈕,進入安裝嚮導。如圖2。

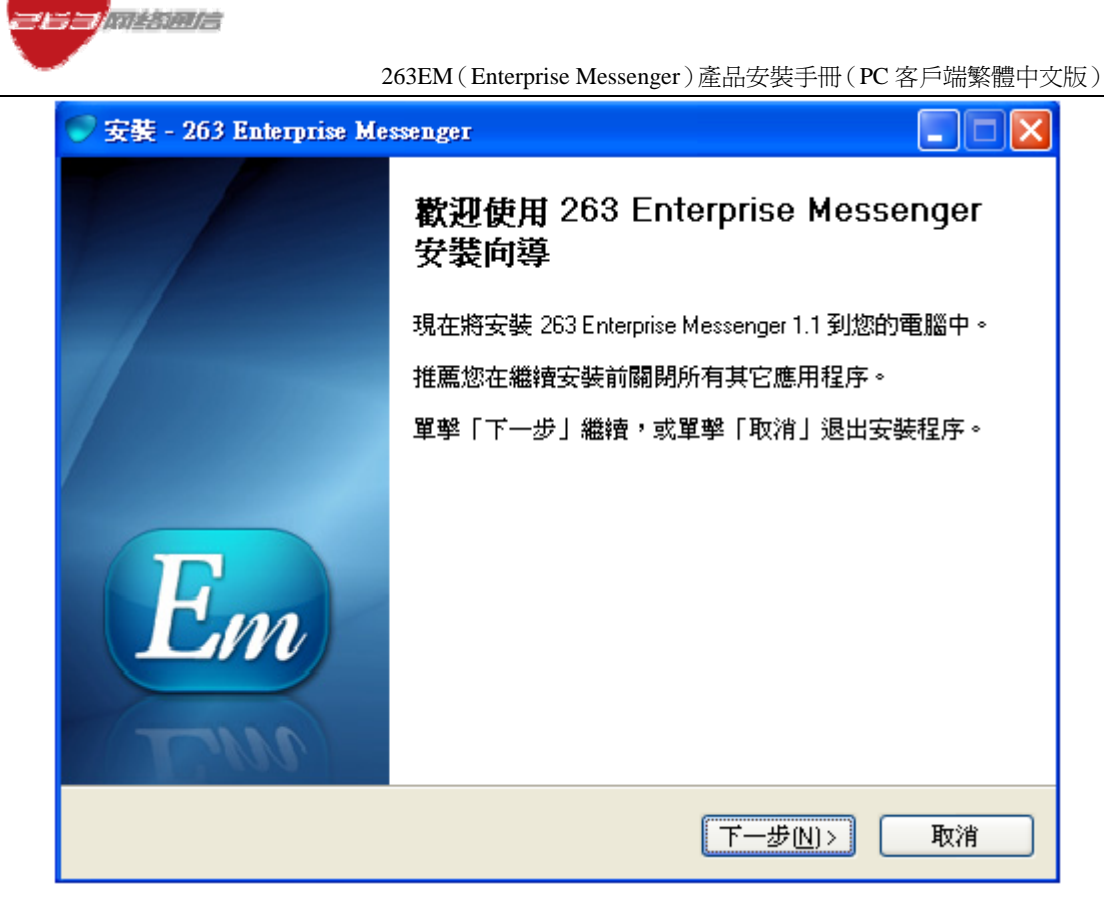

圖 2

第三步:選擇圖2的"下一步"後進入許可協議截面,如圖3。

| ♥安報<br>許可<br>縦 | E - 263 Enterprise Messenger<br>「協議<br>繼續安裝前諸閱讀下列重要信息。                                                                                                    |
|----------------|----------------------------------------------------------------------------------------------------|
|                | 番仔細閱讀下列許可協議。您在繼續安裝前必須同意這些協議條款。 二六三网络通信有限公司提醒用户认真阅读、充分理解本《软件 ▲ 许可协议》(下称《协议》) 用户应认真阅读、充分理解本《协议》中各条款,包括免除或者限制二六三责任的免责条款及对用户的权利限制。请您审阅并接受或不接受本《协议》。除非您接受本《协议》条款,否则您无权下载、安装或使用本软件及其相关服务。您的安装使用行为将视为对本《协议》的接受,并同意接受本《协议》各项条款的约束。 本《协议》是用户与二六三网络通信有限公司(下称"二六三") |
| (              | <ul> <li>○我同意此協議(△)</li> <li>○我不同意此協議(□)</li> </ul>                                                                                                    |
|                | <上一步(B) 下一步(B) 取消                                                                                                    |

圖 3

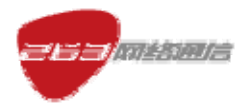

263EM(Enterprise Messenger)產品安裝手冊(PC 客戶端繁體中文版)

第四步:選擇圖3的"我同意此協議"後,進入圖4。

| 安装 - 263 Enterprise Messenger<br>許可協議<br>繼續安裝前諸閱讀下列重要信息。                                                                                                    |                                                                                                    |
|----------------------------------------------------------------------------------------------------|----------------------------------------------------------------------------------------------------|
| 諸仔細閱讀下列許可協議。您在繼續安裝前<br>二六三网络通信有限公司提醒用户认<br>许可协议》(下称《协议》) 用户函<br>议》中各条款,包括免除或者限制二<br>户的权利限制。请您审阅并接受或不<br>受本《协议》条款,否则您无权下载<br>关服务。您的安装使用行为将视为对<br>接受本《协议》各项条款的约束。<br>本《协议》是用户与二六三网络通信<br>及其运营合作单位(下称"合作单位) | が必須同意這些協議條款。<br>人真阅读、充分理解本《软件 ▲<br>②认真阅读、充分理解本《协<br>二六三责任的免责条款及对用<br>「接受本《协议》。除非您接<br>找、安装或使用本软件及其相<br>打本《协议》的接受,并同意<br>言有限公司(下称"二六三")<br>"\文间关于田户下载、安 |
| <ul> <li>● 我同意此協議(△)</li> <li>○ 我不同意此協議(□)</li> </ul>                                                                                                    |                                                                                                    |

圖 4

第五步:選擇圖 4 的"下一步"後,進入圖 5。

| 🜍 安裝 - 263 Enterprise Messenger                        |      |
|--------------------------------------------------------|------|
| <b>選擇目標位置</b><br>您想將 263 Enterprise Messenger 安裝在什麼地方? |      |
| 📁 安裝程序將安裝 263 Enterprise Messenger 到下列文件夾中。            |      |
| 單擊「下一步」繼續。如果您想選擇其它文件夾,單擊「瀏覽」。                          |      |
| C:\Program Files\263 Enterprise Messenger              | 躄(B) |
|                                                        |      |
|                                                        |      |
|                                                        |      |
| 至少需要有 9.9 MB 的可用磁盤空間。                                  |      |
| 〈上一步⑭) 下一步心)〉                                          | 取消   |

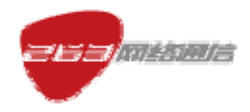

圖 5

如果需要變更程式安裝位置,可以點擊"流覽",進入圖6。

| 💎 安裝 - 26          | 瀏覽文件夾                                                                                                    |           |
|--------------------|----------------------------------------------------------------------------------------------------|-----------|
| <b>選擇目傷</b><br>您想將 | 在下列列表中選擇一個文件夾,然後單擊「確定」。                                                                                             |           |
|                    | C:\Program Files\263 Enterprise Messenger                                                                           |           |
| 2                  | <ul> <li>Ⅲ 3.5 軟碟機 (A:)</li> <li>□ → 本機磁碟 (C:)</li> </ul>                                                           |           |
| 單擊                 | ⊞                                                                                                    |           |
| C:\Pr              | <ul> <li>■ Documents and Settings</li> <li>■ Program Files</li> <li>■ WINDOWS</li> <li>■ WIMPVOL_TW (D:)</li> </ul> | <u>3)</u> |
| 至少需                |                                                                                                    |           |
|                    | 確定 取消                                                                                                    | 取消        |

圖 6

第六步:選擇圖5的"下一步"後,進入圖7。

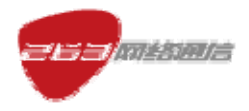

263EM (Enterprise Messenger)產品安裝手冊 (PC 客戶端繁體中文版)

| 😴 安裝 - 263 Enterprise Messenger                          |           |
|----------------------------------------------------------|-----------|
| <b>選擇開始菜單文件夾</b><br>您想在哪裡放置程序的快捷方式?                      |           |
| 安裝程序現在將在下列開始菜單文件夾中創建程序的快<br>單擊「下一步」繼續。如果您想選擇其它文件夾,單擊「瀏覽」 | 速方式。<br>。 |
| 263 Enterprise Messenger                                 | 瀏覽(日)     |
|                                                          |           |
| <上一步(B) 下一步(B)                                           | ])> 取消    |

圖 7

如果之前已經安裝過用戶端並已經卸載,但是保留了安裝檔目錄,則選擇圖 5 的"下 一步"後,進入圖 8。

| 女致 - 203 Enterprise                      | Messenger                                                                |              |
|------------------------------------------|--------------------------------------------------------------------------|--------------|
| <b>選擇目標位置</b><br>您想將 263 Enterprise      | Messenger 安裝在什麼地方?                                                       |              |
| 安装程序将3     安装程序将3     军撃「下−     → 0+1000 | 安裝 263 Enterprise Messenger 到下列文件夾中。                                     |              |
| C:\Program                               | 文件夾:<br>C\Program Files\263 Enterprise Messenger<br>已經存在。您一定要安裝到這個文件夾中嗎? | 躄 <u>(R)</u> |
|                                          |                                                                          | ]            |
| 至少需要有 7.4 MB 的                           | <b>川用幽盈空間。</b>                                                           |              |

圖 8

第七步:選擇圖7的"下一步"後,進入圖9。

| 🌍 安裝 - 263 Enterprise Messenger                            |     |
|------------------------------------------------------------|-----|
| <b>選擇附加任務</b><br>您想要安裝程序執行哪些附加任務?                          |     |
| 選擇您想要安裝程序在安裝 263 Enterprise Messenger 時執行的附加任務,<br>擊「下一步」。 | 然後單 |
| 附加快捷方式:                                                    |     |
| □ 創建桌面快捷方式(D)                                              |     |
| □ 創建快速運行欄快捷方式(0)                                           |     |
|                                                            |     |
|                                                            |     |
|                                                            |     |
|                                                            |     |
|                                                            |     |
|                                                            |     |
| <上一步(B) 下一步(N)>                                            | 取消  |

圖 9

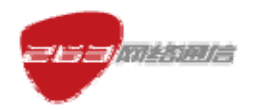

263EM(Enterprise Messenger)產品安裝手冊(PC 客戶端繁體中文版)

如果在圖7選擇"流覽",則進入圖10。

| 👽 安裝 - 26          | 瀏覽文件夾                    |           |
|--------------------|--------------------------|-----------|
| <b>選擇開始</b><br>您想在 | 在下列列表中選擇一個文件夾,然後單擊「確定」。  |           |
| <b>軍撃</b><br>263 E | 263 Enterprise Messenger | <u>3)</u> |
|                    | 確定取消                     | 取消        |

圖 10

第八步:選擇圖9的"下一步"後,進入圖11,安裝完成後出現圖12。

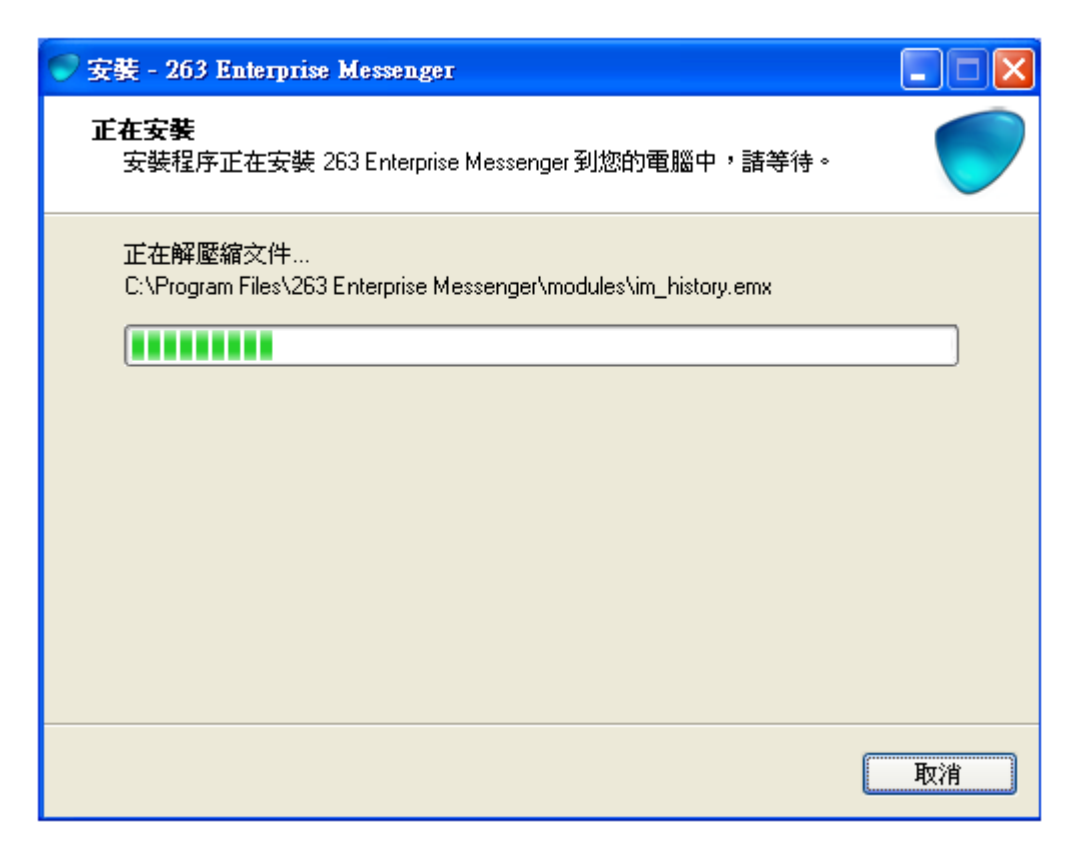

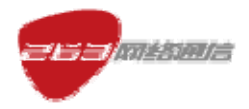

263EM (Enterprise Messenger)產品安裝手冊 (PC 客戶端繁體中文版)

圖 11

| 👽 安裝 - 263 Enterprise Messenger 📃 🗖 🔀 |                                                                   |  |
|---------------------------------------|-------------------------------------------------------------------|--|
|                                       | 263 Enterprise Messenger 安裝向導<br>完成                               |  |
| -/                                    | 安裝程序已在您的電腦中安裝了 263 Enterprise Messenger<br>。此應用程序可以通過選擇安裝的快捷方式運行。 |  |
| 1/                                    | 單擊「完成」退出安裝程序。                                                     |  |
|                                       | ☑ 運行 263 Enterprise Messenger                                     |  |
| Em                                    |                                                                   |  |
|                                       | 完成E                                                               |  |

圖 12

如果選擇了"運行 263 Enterprise Messenger",點擊"完成"則出現用戶端登錄介面,

如圖 13

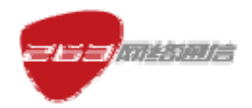

263EM (Enterprise Messenger)產品安裝手冊 (PC 客戶端繁體中文版)

| 🥏 263 Enterprise Messenger 📃 🗖 🗙                                 |
|------------------------------------------------------------------|
| 文件 ② 聯系人 ② 操作 ② 工具 ③ 幫助 ④                                        |
|                                                                  |
| THE PE                                                           |
| ±11千965.5%                                                       |
| 郵件密碼                                                             |
| 登録狀態 職機 -                                                        |
| <ul> <li>□ 保存我的賬號</li> <li>□ 記住我的密碼</li> <li>□ 自動為我登録</li> </ul> |
| 登録                                                               |
| 忘記密碼<br>網絡設置                                                     |

圖 13

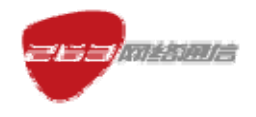

## 3·卸載介紹

第一步:如圖 14, 啓動卸載程式。

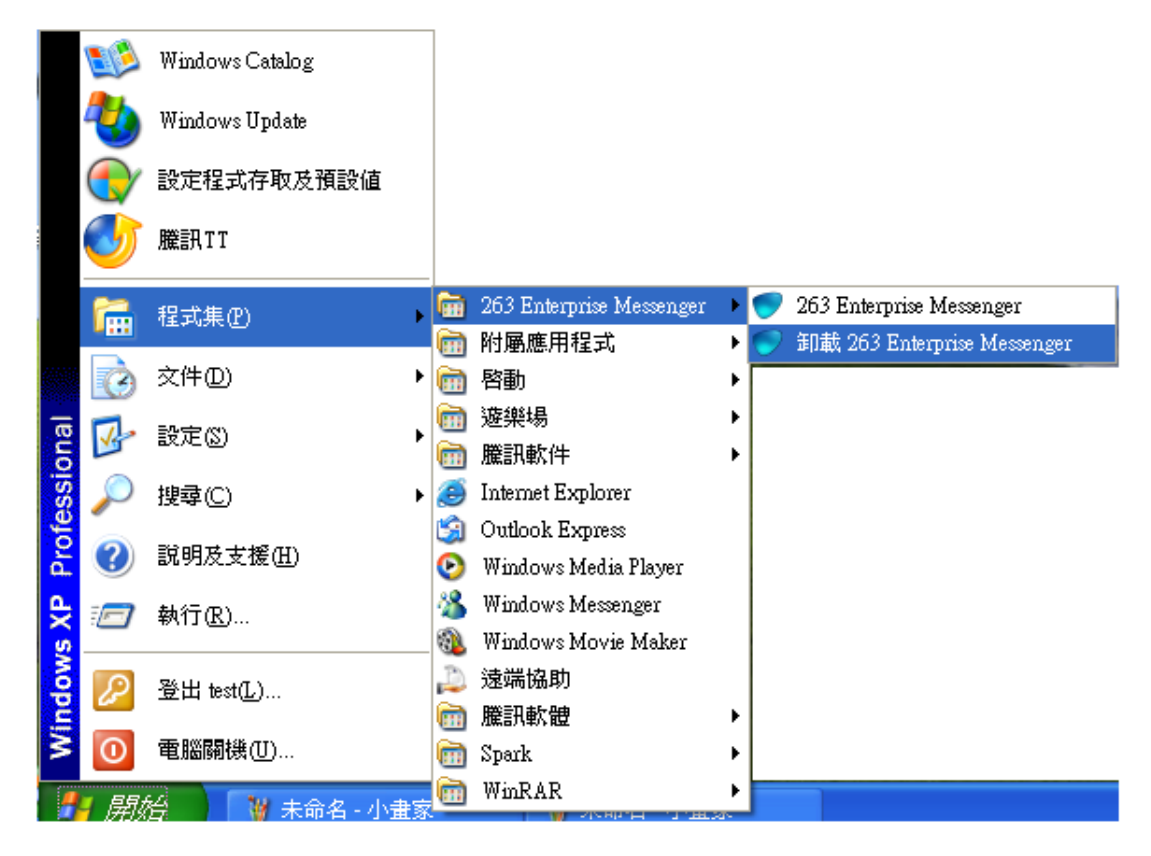

圖 14

第二步: 啓動卸載程式後, 出現提示, 如圖 15。

| 263 Ente | rprise Messenger 卸載                          |
|----------|----------------------------------------------|
| 2        | 您確認想要完全刪除 263 Enterprise Messenger 及它的所有組件嗎? |
|          | 是⊻                                           |

圖 15

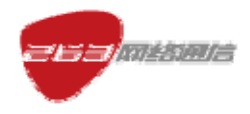

第三步:選擇圖 15 的"是"後,進入圖 16, 卸載完出現圖 17 提示。

| 263 Enterprise Messenger 卸載                                      | $\mathbf{X}$ |
|------------------------------------------------------------------|--------------|
| <b>卸載狀態</b><br>正在從您的電腦中刪除 263 Enterprise Messenger <b>،</b> 諸等待。 | -            |
| 正在卸載 263 Enterprise Messenger                                    |              |
|                                                                  |              |
|                                                                  |              |
|                                                                  |              |
|                                                                  |              |
|                                                                  |              |
|                                                                  |              |
| Į                                                                | 以消           |

圖 16

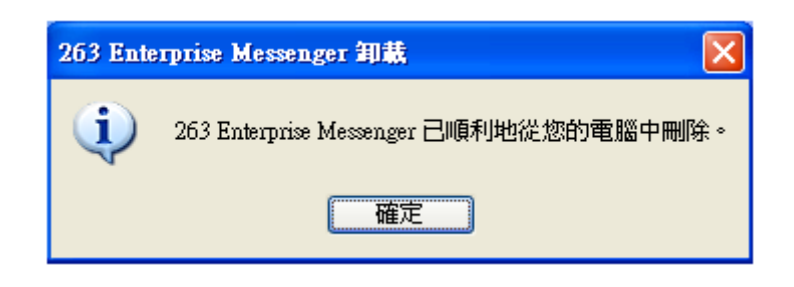

圖 17